# GOOGLE FORMS AND SHEETS AS A VMS COMPONENT: A GUIDELINE

**NOVEMBER 2021** 

The purpose of this manual is to explain how to use the Google Forms and Sheets that are being utilized as back-end data storage for an inhouse VMS solution. This will provide a breakdown of the Form associated with the Google Sheets, the individual Sheets themselves as well as the associated tables and aggregated data.

The Google Form and Sheets shown in this manual are used to gather and store data that is displayed in a Retool application. It is incredibly important that the user of the Google Form and Sheets fully understand them and how to properly update both so that any calculations or displayed data in the volunteer management dashboard are accurate.

The Google Form and Sheets were made to fit the specifications from ENLACE, a governmental nonprofit operating in the Caño Martín Area in Puerto Rico. Any additional edits made that are not mentioned in this manual will require the editor to have a full understanding of Google Sheets in order to aggregate the data. The added data will not appear in the volunteer management dashboard until it is also edited. External links to assist in learning more about Sheets will be located in the External resources chapter.

#### Contents

| Google Form Components3                                                                       |
|-----------------------------------------------------------------------------------------------|
| Correo Electrónico/Email address3                                                             |
| Fecha en la que proveyó el servicio<br>voluntario?/Date you provided the voluntary<br>service |
| Nombre/Full name4                                                                             |
| Organización en la que trabajaste?/ Entity worked with4                                       |
| Proyecto/Project5                                                                             |
| Tareas/Tasks5                                                                                 |
| Horas/Hours6                                                                                  |
| Comentarios opcionales6                                                                       |
| Sheets Components7                                                                            |
| Respuestas de Formulario/Form Responses7                                                      |
| Validated Responses7                                                                          |
| Unvalidated Responses7                                                                        |
| Certificate Information8                                                                      |
| Valor por Hora/ Value per Hour8                                                               |
| Summaries9                                                                                    |
| Quantification of Volunteer Work9                                                             |
| Sum of Hours per Project and Task9                                                            |
| Total Volunteers per Project10                                                                |
| Summary of Projects10                                                                         |
| How to properly update Google Forms and                                                       |
| Sheets11                                                                                      |
| Editing Google Form11                                                                         |
| Step One: Edit Access on Google Forms11                                                       |
| Step Two: Adding/Editing Choices in Existing<br>Questions12                                   |
| Question One: Entity Worked With/<br>Department Worked With12                                 |
| Question Two: Project Worked On13                                                             |
| Question Three: Task14                                                                        |
| Step Three: Adding Questions15                                                                |

External Resources ...... 17

## **Google Form Components**

Google Forms is how the volunteers log their time donated. This is a pivotal step of the process because without filling out the Google Form their data will not be recorded. The format of the google form is also very important. Questions that utilize a drop-down menu do so because the answers need to be formatted in a particular way.

#### Correo Electrónico/Email address

This is a required question that asks for the volunteer's email and is entered as short text.

| Correo Electrónico/Email address |  |
|----------------------------------|--|
| Your answer                      |  |

Fecha en la que proveyó el servicio voluntario?/Date you provided the voluntary service

This is a required question that asks for the date that the voluntary work was completed and is entered through a date field. This question is important because volunteer work may be logged after the work was completed.

| Fecha en la que proveyó el servicio voluntario/Date you provided the volun service * | ltary |
|--------------------------------------------------------------------------------------|-------|
| Date                                                                                 |       |
| mm/dd/yyyy 🗖                                                                         |       |

#### Nombre/Full name

This is a required question that asks for the Volunteer's full name and is entered as short text.

Nombre/Full name \*

Your answer

### Organización en la que trabajaste?/ Entity worked with

This is a required question that asks the volunteer which organization they worked with and is answered through multiple choice so that the value entered is consistent throughout all responses.

Organización en la que trabajaste?/Entity worked with \*

Proyecto ENLACE del Caño Martín Peña

Fideicomiso del la Tierra del Caño Martín Peña

) G-8

# Proyecto/Project

This is a required question that asks the volunteer which project they worked on and is answered through multiple choice so that the value entered is consistent throughout all responses.

| Proyecto/Project *                                                  |
|---------------------------------------------------------------------|
| O Desarrollo Económico Comunitario                                  |
| O Vivienda                                                          |
| O Asuntos ambientales                                               |
| O Urbanismo e infraestructura                                       |
| O Participación Ciudadana y Desarrollo Social                       |
| G-8 Inc y residentes del Caño Martin Peña                           |
| O Bienes Raíces del Fideicomiso de la Tierra                        |
| O Desarrollo de Proyectos del Fideicomiso de la Tierra              |
| O Proyectos Especiales del Fideicomiso de la Tierra                 |
| O Administrativo – Planificación y Fortalecimiento de las Entidades |
|                                                                     |

# Tareas/Tasks

This is a required question that asks the volunteer which task they completed and is answered through a drop down so that the value entered is consistent throughout all responses.

| Tareas/Tasks * |   |  |
|----------------|---|--|
| Choose         | • |  |

### Horas/Hours

This is a required question that asks the volunteer how many hours they donated through their volunteer work and is entered as a number in the short text field.

Horas/Hours \*

Your answer

Comentarios opcionales

This question asks the volunteer if they have any additional comments and is entered as a short text.

Comentarios opcionales

Your answer

# Sheets Components

#### Respuestas de Formulario/Form Responses

# This Sheet records the responses from the Google Form. These responses are input as unvalidated and have the option to be validated.

|      | Δ.                    |                  | c                          | ٥                                    | E                      | Ŧ                      | 0                      | н                                            |             | 3                                 | к                    | 1.                                              | M                      |
|------|-----------------------|------------------|----------------------------|--------------------------------------|------------------------|------------------------|------------------------|----------------------------------------------|-------------|-----------------------------------|----------------------|-------------------------------------------------|------------------------|
| 1    | Valadacion/Validation | Timestamp        | Correo Electrónico/Email P | <sup>l</sup> echa en la que se reali | z Nombre/Full name     | Organización en la qu  | ie tr Proyecto/Project | Tareas/Tasks                                 | Horas/Hours | Persona a cargo/ Person in charge | Contacto/Contact     | Descripción del proyecto/project description    | Total Hours in Project |
| 2    |                       | 11/16/2021 13:08 | 1.41 kshah2@wpi.edu        | 11/16/2021                           | Kush Shah              | Proyecto ENLACE de     | I C: Proyecto 1        | Apoyo legal /Legal support                   |             | 12 Kush Shah                      | kshah2@wpi.edu       | The goal of this project is to finish Project 1 | 97                     |
| 3    |                       | 11/16/2020 13:21 | 46 kshah2@wpi.edu          | 11/16/2020                           | Kush Shah              | Proyecto ENLACE de     | Ci Proyecto 3          | Construcción                                 |             | 15 Julie Lee                      | blee2@wpi.edu        | The goal of this project is to finish Project 3 | 77                     |
| 4    | 5                     | 11/16/2021 13:43 | 38 tamayo.gabriel.2001@gn  | 5/10/2021                            | Gabriel Tamayo         | Fideicomiso del la Tie | rra Proyecto 3         | Diseño Gráfico                               |             | 10 Julie Lee                      | jblee2@wpi.edu       | The goal of this project is to finish Project 3 | 77                     |
| 5    | 2                     | 11/16/2021 13:44 | 32 Example@gmail.com       | 8/4/2021                             | Angelica               | G-8                    | Proyecto 3             | Apoyo legal /Legal support                   |             | 15 Julie Lee                      | jblee2@wpi.edu       | The goal of this project is to finish Project 3 | 77                     |
| 6    | <b>S</b>              | 11/16/2021 13:45 | i.07 Example@hotmail.com   | 11/3/2021                            | Andrea                 | Proyecto ENLACE de     | I Ci Proyecto 1        | Trabajo social/ Social work                  |             | 18 Kush Shah                      | kshah2@wpi.edu       | The goal of this project is to finish Project 1 | 97                     |
| 7    |                       | 11/16/2021 13:46 | 120 AMD@gmail.com          | 8/19/2021                            | Nicolas                | G-8                    | Proyecto 4             | Redacción técnica                            |             | 5 Gabriel Tamayo                  | gtamayouribe@wpi.edu | The goal of this project is to finish Project 4 | 80                     |
| 8    |                       | 11/16/2021 13:47 | 103 LOL@magamail.com       | 8/5/2021                             | Tonny                  | G-8                    | Proyecto 1             | Pintura y mantenimiento básico a estructuras | i           | 15 Kush Shah                      | kshah2@wpi.edu       | The goal of this project is to finish Project 1 | 97                     |
| 9    | 2                     | 11/16/2021 13:48 | 109 IDK@lolgmail.com       | 12/8/2021                            | Hanna                  | G-8                    | Proyecto 3             | Mercado Agroartesanal                        |             | 14 Julie Lee                      | jblee2@wpi.edu       | The goal of this project is to finish Project 3 | 77                     |
| 50   |                       | 11/16/2021 13:49 | 1:32 mkadas@hotmal.com     | 3/31/2021                            | Moshu                  | Fideicomiso del la Tie | rra Proyecto 1         | Otro/ Other                                  |             | 5 Kush Shah                       | kshah2@wpl.edu       | The goal of this project is to finish Project 1 | 97                     |
| 25   |                       | 11/16/2021 13:50 | 16 Saignotamail.com        | 1/26/2021                            | Maria                  | G-8                    | Proyecto 1             | Huertos comunitarios o escolares             |             | 5 Kush Shah                       | kshah2@wpi.edu       | The goal of this project is to finish Project 1 | 97                     |
| 12   |                       | 11/16/2021 13:50 | 1:53 Hot@mail.com          | 10/20/2021                           | Monica                 | Fideicomiso del la Tie | rra Proyecto 2         | Trabajo administrativo (tareas generales)    |             | 8 Danny Johnson                   | dijohnson@wpi.edu    | The goal of this project is to finish Project 2 | 52                     |
| .33  | <b>S</b>              | 11/16/2021 13:52 | 32 mailexample@hotmail.co  | 8/26/2021                            | Mitocondria            | Fideicomiso del la Tie | rra Proyecto 4         | Recorrido por el Carto                       |             | 10 Gabriel Tamayo                 | gtamayouribe@wpi.edu | The goal of this project is to finish Project 4 | 80                     |
| 54   | <b>M</b>              | 11/16/2021 13:57 | .39 dddd@jilmail.com       | 5/13/2021                            | fiona                  | G-8                    | Proyecto 2             | Montaje y preparación de un evento           |             | 7 Danny Johnson                   | dijohnson@wpi.edu    | The goal of this project is to finish Project 2 | 52                     |
| 15   | 5                     | 11/16/2021 15:25 | i:31 Hdjayne@wpi.edu       | 11/16/2021                           | Hannah Jayne           | Proyecto ENLACE de     | Ci Proyecto 1          | Construcción                                 |             | 5 Kush Shah                       | kshah2@wpi.edu       | The goal of this project is to finish Project 1 | 97                     |
| 35   |                       | 11/16/2021 15:31 | 28 jblee2@wpi.edu          | 11/17/2021                           | Julie Lee              | G-8                    | Proyecto 3             | Entrenador(a), ejercicios físicos            |             | 9 Julie Lee                       | jblee2@wpi.edu       | The goal of this project is to finish Project 3 | 77                     |
| 17   | <b>S</b>              | 11/17/2021 14:34 | 29 Aafioria@wpi.edu        | 11/17/2021                           | Allyson Floria         | Fideicomiso del la Tie | rra Proyecto 3         | Diseño Gráfico                               |             | 10 Julie Lee                      | jblee2@wpi.edu       | The goal of this project is to finish Project 3 | 17                     |
| 18   | <b>V</b>              | 11/17/2021 14:34 | 154 umom.gmail.com         | 11/17/2021                           | Martin                 | Proyecto ENLACE de     | I C: Proyecto 1        | Diseño Gráfico                               |             | 1 Kush Shah                       | kshah2@wpi.edu       | The goal of this project is to finish Project 1 | 97                     |
| 19   | 2                     | 11/17/2021 14:35 | i:09 sjusto@wpi.edu        | 11/17/2021                           | Laurie Leshin          | Proyecto ENLACE de     | I Ca Proyecto 3        | Diseño Gráfico                               |             | 4 Julie Lee                       | jblee2@wpi.edu       | The goal of this project is to finish Project 3 | 77                     |
| - 20 | S                     | 11/21/2021 12:29 | h13 kshah2@wpi.edu         | 11/21/2021                           | Kush Shah              | G-8                    | Proyecto 4             | Introduction                                 |             | 12 Gabriel Tamayo                 | gtamayouribe@wpi.edu | The goal of this project is to finish Project 4 | 80                     |
| 21   | S                     | 11/21/2021 12:32 | 158 kshah2@wpi.edu         | 11/21/2021                           | Kush Shah              | Proyecto ENLACE de     | CaProyecto 4           | Folografia                                   |             | 13 Gabriel Tamayo                 | gtamayouribe@wpi.edu | The goal of this project is to finish Project 4 | 80                     |
| 22   | 2                     | 11/23/2021 14:09 | 32 esantiago@martinpena.p  | 11/23/2021                           | Estrella Santiago Pére | 2 Proyecto ENLACE de   | I Ci Proyecto 1        | Encuestas                                    |             | 20 Kush Shah                      | kshah2@wpi.edu       | The goal of this project is to finish Project 1 | 97                     |
| 23   | 2                     | 11/23/2021 16:05 | i:56 Gabo julio            | 7/7/2021                             | Gabo july              | Fideicomiso del la Tie | rra Proyecto 2         | Trabajo social/ Social work                  |             | 15 Danny Johnson                  | dijohnson@wpi.edu    | The goal of this project is to finish Project 2 | 52                     |
| 24   |                       |                  |                            |                                      | Kush june              | Fidelcomera del ta Tie |                        | Otor Other                                   |             | 12 Kush Shah                      | kshah2@wpi.edu       | The goal of this project is to finish Project 1 | 97                     |
| 25   |                       |                  |                            |                                      |                        |                        |                        |                                              |             | 34 Gabriel Tamayo                 | gtamayouribe@wpi.edu | The goal of this project is to finish Project 4 | 08                     |
| 26   |                       |                  | 151 Neepatoly/             |                                      |                        | Fidelcomiso del la Te  |                        |                                              |             | 5 Danny Johnson                   | dijohnson@wpi.edu    | The goal of this project is to finish Project 2 | 52                     |
| 27   |                       |                  |                            |                                      | February Dan           | Fidefoomise del la Te  |                        |                                              |             | 5 Danny Johnson                   | dfjohnson@wpi.edu    | The goal of this project is to finish Project 2 | 52                     |
| - 28 |                       |                  |                            |                                      |                        |                        |                        |                                              |             | Kush Shah                         | kshah2@wpi.edu       | The goal of this project is to finish Project 1 | 97                     |
| 29   |                       |                  |                            |                                      |                        | Fisicomus del la Tie   |                        | Huartos comunitarios o escolaren             |             | 12 Danny Johnson                  | dijohnson@wpi.edu    | The goal of this project is to finish Project 2 | 52                     |
| - 30 |                       | 1023/2021 16:43  | 25 Donald@gmail.com        | 4/6/2021                             | Piezze work            | Fidecomiso del la Te   | rm Proyecto 4          | Huntos comunitarios o esculares              |             | 8 Gabriel Tamayo                  | gtamayouribe@wpi.edu | The goal of this project is to finish Project 4 | 80                     |
|      | -                     |                  |                            |                                      |                        |                        |                        |                                              |             |                                   |                      |                                                 |                        |

#### Validated Responses

#### The validated responses sheet holds the validated responses from Respuestas de Formulario.

|    | A             | 8                    | 0                  | D                   | E                                                      | . F             | 0                                                    | н          |                   |                      | к                                               | L                      |
|----|---------------|----------------------|--------------------|---------------------|--------------------------------------------------------|-----------------|------------------------------------------------------|------------|-------------------|----------------------|-------------------------------------------------|------------------------|
| 1  | Timestamp     | Correo Electrón      | vi Fecha en la que | Nombre/Full name    | Organización en la que trabajaste?/ Entity worked with | Proyecto/Projec | t Tareas/Tasks                                       | Horas/Hour | s Persona a cargo | Contacto/Contact     | Descripción del proyecto/project description    | Total Hours in Project |
| 2  | 11/16/2021 13 | 3:01 kshah2@wpi.ex   | di 11/16/2021      | Kush Shah           | Proyecto ENLACE del Caño Martin Peña                   | Proyecto 1      | Apoyo legal /Legal support                           | 1          | 2 Kush Shah       | kshah2@wpi.edu       | The goal of this project is to finish Project 1 | 97                     |
| 3  | 11/16/2020 13 | 3:2 kshah2@wpi.es    | di 11/16/2020      | Kush Shah           | Proyecto ENLACE del Caño Martin Peña                   | Proyecto 3      | Construcción                                         | 1          | 5 Julie Lee       | jblee2@wpi.edu       | The goal of this project is to finish Project 3 | 77                     |
| 4  | 11/16/2021 13 | 3:4: tamayo.gabriel. | 2 5/10/2021        | Gabriel Tamayo      | Fideicomiso del la Tierra del Caño Martín Peña         | Proyecto 3      | Diseño Gráfico                                       | 1          | 0 Julie Lee       | jblee2@wpi.edu       | The goal of this project is to finish Project 3 | 77                     |
| 5  | 11/16/2021 13 | 3:4-Example@gma      | il 8/4/2021        | Angelica            | G-8                                                    | Proyecto 3      | Apoyo legal /Legal support                           | 1          | 5 Julie Lee       | jblee2@wpi.edu       | The goal of this project is to finish Project 3 | 77                     |
| 6  | 11/16/2021 13 | 3:4! Example@hotn    | ni 11/3/2021       | Andrea              | Proyecto ENLACE del Caño Martin Peña                   | Proyecto 1      | Trabajo social/ Social work                          | 1          | 8 Kush Shah       | kshah2@wpi.edu       | The goal of this project is to finish Project 1 | 97                     |
| 7  | 11/16/2021 13 | 3:41 AMD@gmail.co    | or 8/19/2021       | Nicolas             | G-8                                                    | Proyecto 4      | Redacción técnica                                    |            | 5 Gabriel Tamayo  | gtamayouribe@wpi.edu | The goal of this project is to finish Project 4 | 80                     |
| 8  | 11/16/2021 13 | 3:41 LOL@magama      | il 8/5/2021        | Tonny               | G-8                                                    | Proyecto 1      | Pintura y mantenimiento básico a estructuras o casas | 1          | 5 Kush Shah       | kshah2@wpi.edu       | The goal of this project is to finish Project 1 | 97                     |
| 9  | 11/16/2021 13 | 3:41 IDK@lolgmail.c  | 0 12/8/2021        | Hanna               | G-8                                                    | Proyecto 3      | Mercado Agroartesanal                                | 1          | 4 Julie Lee       | jblee2@wpi.edu       | The goal of this project is to finish Project 3 | 77                     |
| 10 | 11/16/2021 13 | 3:41 mkadas@hotm     | a 3/31/2021        | Moshu               | Fideicomiso del la Tierra del Caño Martin Peña         | Proyecto 1      | Otro/ Other                                          |            | 5 Kush Shah       | kshah2@wpi.edu       | The goal of this project is to finish Project 1 | 97                     |
| 11 | 11/16/2021 13 | 3:5( Sai@notamail.o  | x 1/26/2021        | Maria               | G-8                                                    | Proyecto 1      | Huertos comunitarios o escolares                     |            | 5 Kush Shah       | kshah2@wpi.edu       | The goal of this project is to finish Project 1 | 97                     |
| 12 | 11/16/2021 13 | 3:5( Hot@mail.com    | 10/20/2021         | Monica              | Fideicomiso del la Tierra del Caño Martín Peña         | Proyecto 2      | Trabajo administrativo (tareas generales)            |            | 8 Danny Johnson   | dfjohnson@wpi.edu    | The goal of this project is to finish Project 2 | 52                     |
| 13 | 11/16/2021 13 | 3:5: mailexample@l   | h 8/26/2021        | Mitocondria         | Fideicomiso del la Tierra del Caño Martin Peña         | Proyecto 4      | Recorrido por el Caño                                | 1          | 0 Gabriel Tamayo  | gtamayouribe@wpi.edu | The goal of this project is to finish Project 4 | 80                     |
| 14 | 11/16/2021 13 | 3:5 dddd@jilmail.co  | or 5/13/2021       | fiona               | G-8                                                    | Proyecto 2      | Montaje y preparación de un evento                   |            | 7 Danny Johnson   | dfjohnson@wpi.edu    | The goal of this project is to finish Project 2 | 52                     |
| 15 | 11/16/2021 15 | 5:2! Hdjayne@wpi.e   | × 11/16/2021       | Hannah Jayne        | Proyecto ENLACE del Caño Martin Peña                   | Proyecto 1      | Construcción                                         |            | 5 Kush Shah       | kshah2@wpi.edu       | The goal of this project is to finish Project 1 | 97                     |
| 16 | 11/16/2021 15 | 5:3 jblee2@wpi.edu   | u 11/17/2021       | Julie Lee           | G-8                                                    | Proyecto 3      | Entrenador(a), ejercicios físicos                    |            | 9 Julie Lee       | jblee2@wpi.edu       | The goal of this project is to finish Project 3 | 77                     |
| 17 | 11/17/2021 14 | 1:3- Aefloria@wpi.e  | d 11/17/2021       | Allyson Floria      | Fideicomiso del la Tierra del Caño Martín Peña         | Proyecto 3      | Diseño Gráfico                                       | 1          | 0 Julie Lee       | jblee2@wpi.edu       | The goal of this project is to finish Project 3 | 77                     |
| 18 | 11/17/2021 14 | 1:3 urmom.gmail.co   | 11/17/2021         | Martin              | Proyecto ENLACE del Caño Martin Peña                   | Proyecto 1      | Diseño Gráfico                                       |            | 1 Kush Shah       | kshah2@wpi.edu       | The goal of this project is to finish Project 1 | 97                     |
| 19 | 11/17/2021 14 | 1:3! sjiusto@wpi.ed  | u 11/17/2021       | Laurie Leshin       | Proyecto ENLACE del Caño Martin Peña                   | Proyecto 3      | Diseño Gráfico                                       |            | 4 Julie Lee       | jblee2@wpi.edu       | The goal of this project is to finish Project 3 | 77                     |
| 20 | 11/21/2021 12 | 2:21 kshah2@wpi.ex   | di 11/21/2021      | Kush Shah           | G-8                                                    | Proyecto 4      | Introduction                                         | 1          | 2 Gabriel Tamayo  | gtamayouribe@wpi.edu | The goal of this project is to finish Project 4 | 80                     |
| 21 | 11/21/2021 12 | 2:3; kshah2@wpi.ex   | di 11/21/2021      | Kush Shah           | Proyecto ENLACE del Caño Martin Peña                   | Proyecto 4      | Fotografia                                           | 1          | 3 Gabriel Tamayo  | gtamayouribe@wpi.edu | The goal of this project is to finish Project 4 | 08                     |
| 22 | 11/23/2021 14 | 1:01 esantiago@ma    | rt 11/23/2021      | Estrella Santiago P | Proyecto ENLACE del Caño Martin Peña                   | Proyecto 1      | Encuestas                                            | 2          | 0 Kush Shah       | kshah2@wpi.edu       | The goal of this project is to finish Project 1 | 97                     |
| 23 | 11/23/2021 16 | 3:0! Gabo julio      | 7/7/2021           | Gabo july           | Fideicomiso del la Tierra del Caño Martin Peña         | Proyecto 2      | Trabajo social/ Social work                          | 1          | 5 Danny Johnson   | dfjohnson@wpi.edu    | The goal of this project is to finish Project 2 | 52                     |

#### Unvalidated Responses

#### The unvalidated responses sheet holds the unvalidated responses from Respuestas de Formulario.

| Timestamp       | Correo Electróni | Fecha en la que | Nombre/Full nar | Organización en | Proyecto/Project | Tareas/Tasks     | Horas/Hours | Persona a cargo | Contacto/Contact     | Total Hours in Project |
|-----------------|------------------|-----------------|-----------------|-----------------|------------------|------------------|-------------|-----------------|----------------------|------------------------|
| 11/23/2021 16:2 | kshah2@wpi.edu   | 6/12/2021       | kush june       | Fideicomiso del | Proyecto 1       | Otro/ Other      | 12          | Kush Shah       | kshah2@wpi.edu       | 97                     |
| 11/23/2021 16:2 | kshah2@wpi.edu   | 7/12/2021       | Kush July       | Proyecto ENLAC  | Proyecto 4       | Huertos comunit  | 34          | Gabriel Tamayo  | gtamayouribe@wpi.edu | 80                     |
| 11/23/2021 16:3 | Newgaboljuly     | 7/7/2021        | It better work  | Fideicomiso del | Proyecto 2       | Diseño Gráfico   | 5           | Danny Johnson   | dfjohnson@wpi.edu    | 52                     |
| 11/23/2021 16:3 | dfjohnson@wpi.   | 2/2/2021        | February Dan    | Fideicomiso del | Proyecto 2       | Redacción técnie | 5           | Danny Johnson   | dfjohnson@wpi.edu    | 52                     |
| 11/23/2021 16:3 | johnnyman@gm     | 7/7/2021        | Useless         | Proyecto ENLAC  | Proyecto 1       | Entrenador(a), e | 4           | Kush Shah       | kshah2@wpi.edu       | 97                     |
| 11/23/2021 16:4 | kshah2@wpi.edu   | 9/12/2021       | kush sept       | Fideicomiso del | Proyecto 2       | Huertos comunit  | 12          | Danny Johnson   | dfjohnson@wpi.edu    | 52                     |
| 11/23/2021 16:4 | Donald@gmail.c   | 4/8/2021        | Please work     | Fideicomiso del | Proyecto 4       | Huertos comunit  | 6           | Gabriel Tamayo  | gtamayouribe@wpi.edu | 80                     |

# Certificate Information

This sheet contains a Pivot Table that breaks down the number of hours donated by each individual volunteer.

| CertificationName       | CertificationSum |
|-------------------------|------------------|
| Allyson Floria          | 10               |
| Andrea                  | 18               |
| Angelica                | 15               |
| Estrella Santiago Pérez | 20               |
| fiona                   | 7                |
| Gabo july               | 15               |
| Gabriel Tamayo          | 10               |
| Hanna                   | 14               |
| Hannah Jayne            | 5                |
| Julie Lee               | 9                |
| Kush Shah               | 52               |

# Valor por Hora/ Value per Hour

This sheet provides the various tasks that can be completed and their associated hourly rate.

| Tareas/Tasks                                                                                | Valor monetario promedio por hora Categories |                                                               | Referencia                                                                                                    |  |  |  |  |
|---------------------------------------------------------------------------------------------|----------------------------------------------|---------------------------------------------------------------|----------------------------------------------------------------------------------------------------|--|--|--|--|
| Acompañante educativo o tutor                                                               | 16.7                                         | Educational companion or tutor                                | https://datos.estadisticas.pr/dataset/99d697ea-fe23-4b2a-ac69-9712f0004ec6/resource/c5eabc05-3f69-4968-8894-ec98e5ea09b5/download/bls_201905_oes.csv |  |  |  |  |
| Apoyo legal /Legal support                                                                  | 34.15                                        | Legal support                                                 | https://datos.estadisticas.pr/dataset/99d697ea-fe23-4b2a-ac69-9712f0004ec6/resource/c5eabc05-3f69-4968-8894-ec98e5ea09b5/download/bis_201905_oes.csy |  |  |  |  |
| Arte público o murales                                                                      | 15.68                                        | Public art and mural                                          | https://datos.estadisticas.pr/dataset/99d697ea-fe23-4b2a-ac69-9712f0004ec6/resource/c5eabc05-3f69-4968-8894-ec98e5ea09b5/download/bls_201905_oes.csv |  |  |  |  |
| Construcción                                                                                | 10.6                                         | Construction                                                  | https://datos.estadisticas.pr/dataset/99d697ea-fe23-4b2a-ac59-9712f0004ec6/resource/c5eabc05-3f69-4968-8894-ec98e5ea09b5/download/bls_201905_oes.csv |  |  |  |  |
| Desarrollo de taller y material informativo para RÍE                                        | 7.25                                         | Project RIE                                                   |                                                                                                    |  |  |  |  |
| Desarrolio de taller y material informativo para RÍE y Mercado Agroartesanal                | 7.25                                         | Project RIE                                                   |                                                                                                    |  |  |  |  |
| Desarrollo de taller y material informativo para RÍE, Mercado Agroartesanal y Reunión con E | F7.25                                        | Project RIE                                                   |                                                                                                    |  |  |  |  |
| Diseño gráfico                                                                              | 14.57                                        | Graphic desing                                                | https://datos.estadisticas.pr/dataset/99d697ea-fe23-4b2a-ac69-9712f0004ec6/resource/c5eabc05-3f69-4968-8894-ec98e5ea09b5/download/bls_201905_oes.csv |  |  |  |  |
| Encuestas                                                                                   | 7.25                                         | Polls                                                         | https://datos.estadisticas.pr/dataset/99d697ea-fe23-4b2a-ac69-9712f0004ec6/resource/c5eabc05-3f69-4968-8894-ec98e5ea09b5/download/bis_201905_oes.csy |  |  |  |  |
| Entrenador(a), ejercicios físicos                                                           | 10.39                                        | physuical trainer                                             | https://datos.estadisticas.pr/dataset/99d697ea-fe23-4b2a-ac59-9712f0004ec6/resource/c5eabc05-3f69-4968-8894-ec98e5ea09b5/download/bls_201905_oes.csy |  |  |  |  |
| Fotografia                                                                                  | 15.03                                        | fotographie                                                   | https://datos.estadisticas.pr/dataset/99d697ea-fe23-4b2a-ac69-9712f0004ec6/resource/c5eabc05-3f69-4968-8894-ec98e5ea09b5/download/bls_201905_oes.csv |  |  |  |  |
| Huertos comunitarios o escolares                                                            | 1.16                                         | comunity garden                                               | https://datos.estadisticas.pr/dataset/99d697ea-fe23-4b2a-ac69-9712f0004ec6/resource/c5eabc05-3f69-4968-8894-ec98e5ea09b5/download/bis_201905_ces.csy |  |  |  |  |
| Introduction                                                                                | 15.65                                        | introduction / orinatation                                    | https://datos.estadisticas.pr/dataset/99d697ea-fe23-4b2a-ac69-9712f0004ec6/resource/c5eabc05-3f69-4968-8894-ec98e5ea09b5/download/bls_201905_oes.csv |  |  |  |  |
| Limpieza y mantenimiento básico de áreas verdes                                             | 10                                           | Cleaning and maintainance of green zones                      | https://datos.estadisticas.pr/dataset/99d697ea-fe23-4b2a-ac69-9712f0004ec6/resource/c5eabc05-3f69-4968-8894-ec98e5ea09b5/download/bis_201905_ces.csy |  |  |  |  |
| Mercado Agroartesanal                                                                       | 9.22                                         | Agroartesanal Market                                          | https://datos.estadisticas.pr/dataset/99d697ea-fe23-4b2a-ac59-9712f0004ec6/resource/c5eabc05-3f69-4968-8894-ec98e5ea09b5/download/bls_201905_oes.csv |  |  |  |  |
| Montaje y preparación de un evento                                                          | 7.25                                         | Prep and planing of an event                                  | https://datos.estadisticas.pr/dataset/99d697ea-fe23-4b2a-ac69-9712f0004ec6/resource/c5eabc05-3f69-4968-8894-ec98e5ea09b5/download/bls_201905_oes.csv |  |  |  |  |
| Ofrecimiento de talleres                                                                    | 16.7                                         | Workshops                                                     | https://datos.estadisticas.pr/dataset/99d697ea-fe23-4b2a-ac69-9712f0004ec6/resource/c5eabc05-3f69-4968-8894-ec98e5ea09b5/download/bls_201905_oes.csv |  |  |  |  |
| Orientación de la organización ENLACE                                                       | 7.25                                         | Orinetacion in Enlace                                         | https://datos.estadisticas.pr/dataset/99d697ea-fe23-4b2a-ac69-9712f0004ec6/resource/c5eabc05-3f69-4968-8894-ec98e5ea09b5/download/bls_201905_oes.csv |  |  |  |  |
| Otro/ Other                                                                                 | 7.25                                         | other                                                         | https://datos.estadisticas.pr/dataset/99d697ea-fe23-4b2a-ac69-9712f0004ec6/resource/c5eabc05-3f69-4968-8894-ec98e5ea09b5/download/bls_201905_ces.csv |  |  |  |  |
| Pintura y mantenimiento básico a estructuras o casas                                        | 10.43                                        | painting and maintainance of basic structures or houses       | https://datos.estadisticas.pr/dataset/99d697ea-fe23-4b2a-ac69-9712f0004ec6/resource/c5eabc05-3f69-4968-8894-ec98e5ea09b5/download/bls_201905_oes.csv |  |  |  |  |
| Recorrido por el Caño                                                                       | 10.23                                        | Caño Tour                                                     | https://datos.estadisticas.pr/dataset/99d697ea-fe23-4b2a-ac69-9712f0004ec6/resource/c5eabc05-3f69-4968-8894-ec98e5ea09b5/download/bls_201905_oes.csy |  |  |  |  |
| Redacción técnica                                                                           | 19.62                                        | technical writing                                             | https://datos.estadisticas.pr/dataset/99d697ea-fe23-4b2a-ac59-9712f0004ec5/resource/c5eabc05-3f69-4968-8894-ec98e5ea09b5/download/bls_201905_oes.csv |  |  |  |  |
| Resumen de artículo y búsqueda de información de la presentación de RÍE                     | 7.25                                         | articule resume and reeach of information for the RIE project | ct                                                                                                    |  |  |  |  |
| Reunión inicial                                                                             | 7.25                                         | initial meeting                                               | https://datos.estadisticas.pr/dataset/99d697ea-fe23-4b2a-ac69-9712f0004ec6/resource/c5eabc05-3f69-4968-8894-ec98e5ea09b5/download/bls_201905_ces.csv |  |  |  |  |
| Tabla de Solar Entry                                                                        | 7.25                                         | Table of solar entry                                          |                                                                                                    |  |  |  |  |
| Trabajo administrativo (tareas generales)                                                   | 12.38                                        | Administrative work                                           | https://datos.estadisticas.pr/dataset/99d697ea-fe23-4b2a-ac69-9712f0004ec6/resource/c5eabc05-3f69-4968-8894-ec98e5ea09b5/download/bls_201905_ces.csv |  |  |  |  |
| Trabajo social/ Social work                                                                 | 15.07                                        | Social Work                                                   | https://datos.estadisticas.pr/dataset/99d697ea-fe23-4b2a-ac59-9712f0004ec6/resource/c5eabc05-3f69-4968-8894-ec98e5ea09b5/download/bls_201905_oes.csv |  |  |  |  |
| Trabajos de video o cine                                                                    | 15.69                                        | Viedo or cinema work (editor and viodegrapher)                | https://datos.estadisticas.pr/dataset/99d697ea-fe23-4b2a-ac69-9712f0004ec6/resource/c5eabc05-3f69-4968-8894-ec98e5ea09b5/download/bis_201905_oes.csy |  |  |  |  |
|                                                                                             |                                              |                                                               |                                                                                                    |  |  |  |  |

#### Summaries

#### The summaries sheet is home to most of the data aggregation.

#### Quantification of Volunteer Work

This table takes the task values from the Valor por Hora sheet and multiplies them by the number of hours for each task from validated responses sheet.

| Quantification of volunteer hours by activity | /                  |                                   |        |             |       |
|-----------------------------------------------|--------------------|-----------------------------------|--------|-------------|-------|
| Tareas/Tasks                                  | SUM of Horas/Hours | Valor monetario promedio por hora | Total  | GRAND TOTAL | GOAL  |
| Apoyo legal /Legal support                    | 27                 | 34.15                             | 922.05 | 3295.08     | 10000 |
| Construcción                                  | 20                 | 10.6                              | 212    |             |       |
| Diseño Gráfico                                | 25                 | 14.57                             | 364.25 |             |       |
| Encuestas                                     | 20                 | 7.25                              | 145    |             |       |
| Entrenador(a), ejercicios físicos             | 9                  | 10.39                             | 93.51  |             |       |
| Fotografía                                    | 13                 | 15.03                             | 195.39 |             |       |
| Huertos comunitarios o escolares              | 5                  | 1.16                              | 5.8    |             |       |
| Introduction                                  | 12                 | 15.65                             | 187.8  |             |       |
| Mercado Agroartesanal                         | 14                 | 9.22                              | 129.08 |             |       |
| Montaje y preparación de un evento            | 7                  | 7.25                              | 50.75  |             |       |
| Otro/ Other                                   | 5                  | 7.25                              | 36.25  |             |       |
| Pintura y mantenimiento básico a estructur    | 15                 | 10.43                             | 156.45 |             |       |
| Recorrido por el Caño                         | 10                 | 10.23                             | 102.3  |             |       |
| Redacción técnica                             | 5                  | 19.62                             | 98.1   |             |       |
| Trabajo administrativo (tareas generales)     | 8                  | 12.38                             | 99.04  |             |       |
| Trabajo social/ Social work                   | 33                 | 15.07                             | 497.31 |             |       |

#### Sum of Hours per Project and Task

This Pivot Table breaks down the projects by the tasks that they contain, and the number of hours dedicated to each task.

| Proyecto/Project | Tareas/Tasks                 | SUM of Horas/Hours |
|------------------|------------------------------|--------------------|
| Proyecto 1       | Apoyo legal /Legal support   | 12                 |
|                  | Construcción                 | 5                  |
|                  | Diseño Gráfico               | 1                  |
|                  | Encuestas                    | 20                 |
|                  | Huertos comunitarios o eso   | 5                  |
|                  | Otro/ Other                  | 5                  |
|                  | Pintura y mantenimiento ba   | 15                 |
|                  | Trabajo social/ Social work  | 18                 |
| Proyecto 2       | Montaje y preparación de ι   | 7                  |
|                  | Trabajo administrativo (tare | 8                  |
|                  | Trabajo social/ Social work  | 15                 |
| Proyecto 3       | Apoyo legal /Legal support   | 15                 |
|                  | Construcción                 | 15                 |
|                  | Diseño Gráfico               | 24                 |
|                  | Entrenador(a), ejercicios fí | 9                  |
|                  | Mercado Agroartesanal        | 14                 |
| Proyecto 4       | Fotografía                   | 13                 |
|                  | Introduction                 | 12                 |
|                  | Recorrido por el Caño        | 10                 |
|                  | Redacción técnica            | 5                  |

#### Total Volunteers per Project

This Pivot Table provides a break down of the number of volunteers per project as well as a grand total of all volunteers.

| Proyecto/Project | Count |
|------------------|-------|
| Proyecto 1       | 8     |
| Proyecto 2       | 3     |
| Proyecto 3       | 7     |
| Proyecto 4       | 3     |
| Grand Total      | 19    |

# Summary of Projects

This sheet contains the various projects and relevant project information.

| Proyecto/Project | Persona a cargo/ Person in charge | Contacto/Contact     | Descripción del proyecto/project description      | Total Hours |
|------------------|-----------------------------------|----------------------|---------------------------------------------------|-------------|
| Proyecto 1       | Kush Shah                         | kshah2@wpi.edu       | The goal of this project is to finish Project $1$ | 97          |
| Proyecto 2       | Danny Johnson                     | dfjohnson@wpi.edu    | The goal of this project is to finish Project 2   | 52          |
| Proyecto 3       | Julie Lee                         | jblee2@wpi.edu       | The goal of this project is to finish Project 3   | 77          |
| Proyecto 4       | Gabriel Tamayo                    | gtamayouribe@wpi.edu | The goal of this project is to finish Project 4   | 80          |
| Proyecto 5       | Hannah Jayne                      | hdjayne@wpi.edu      | The goal of this project is to finish Project 5   | 0           |

# How to properly update Google Forms and Sheets

As time goes on and information needs to be added to the form, it is important that the information is added so that all components of the form and sheets still work properly.

# Editing Google Form

When editing the Google form the questions being asked, and their order in the form should remain consistent, but the available choices for the entity worked with, project, and tasks can be updated. In addition to this, questions may be added. Please note that any questions that are added to the form will not be linked to other sheets in the associated Google Sheets.

# Step One: Edit Access on Google Forms

To edit the Google Form, first go to the associated Google Sheets. First click on Tools, then Manage Form, and lastly Edit form.

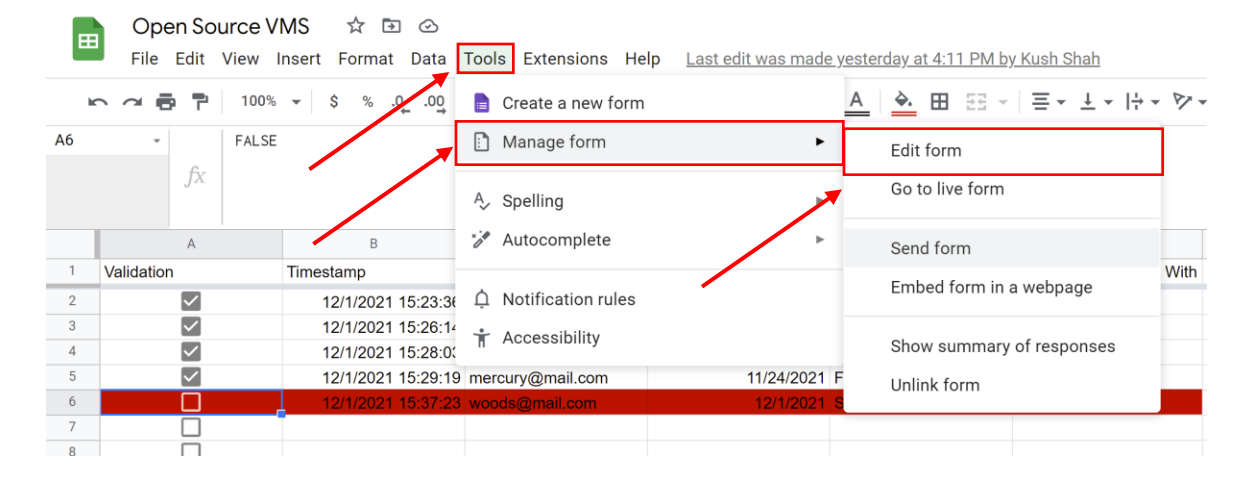

# Step Two: Adding/Editing Choices in Existing Questions Most important step

Once in the Form editor, simply click on the question that you would like to edit.

For this step, it is critically important to understand how to update the Google Sheets so that responses to the Google Form are consistent with the data in the spreadsheet. The three questions that require the most attention to detail are "Entity Worked With", "Project Worked On", and "Task".

# Question One: Entity Worked With/ Department Worked With

The question "Entity Worked With" is a multiple-choice question. To edit multiple-choice questions, click Add option to add another choice for the question. Clicking add "Other" creates a text box for "Other" responses.

| Organización en la que <u>trabajaste</u> ?/Entity worked<br>with |  | Multiple choice | • |
|------------------------------------------------------------------|--|-----------------|---|
| O Proyecto ENLACE del Caño Martín Peña                           |  |                 | × |
| 🔵 Fideicomiso del la Tierra del Caño Martín Peña                 |  |                 | × |
| ○ G-8                                                            |  |                 | × |
| Add option or add "Other"                                        |  |                 |   |
|                                                                  |  |                 |   |
|                                                                  |  | 🔟 Required 🦲    | : |

# Question Two: Project Worked On

The question "Project Worked On" is a multiple-choice question. To edit multiple-choice questions, either click on existing choices to edit them or click Add option to add another choice for the question. Clicking add "Other" creates a text box for "Other" responses.

| Project Worked On         |  | Multiple choice | • |
|---------------------------|--|-----------------|---|
| O Project 1               |  |                 | × |
| O Project 2               |  |                 | × |
| O Project 3               |  |                 | × |
| O Project 4               |  |                 | × |
| Add option or add "Other" |  |                 |   |
|                           |  |                 |   |
|                           |  | 🔟 Required 🦲    | : |

After editing an existing project choice or adding a new project, edit the existing project name or add a new project, the person in charge, their email, and the project description in the Project Summaries Sheet. Total hours is a calculated field and does not need to be edited.

| A                 | В                | С                  | D                                     | E           | F          | G            | н     | W     | I.           |   |
|-------------------|------------------|--------------------|---------------------------------------|-------------|------------|--------------|-------|-------|--------------|---|
| Project Worked On | Person in charge | Email              | Project Description                   | Total Hours |            |              |       |       |              |   |
| Project 1         | Steve Jobs       | jobs@mail.com      | This is the description for project 1 | 4           |            |              |       |       |              |   |
| Project 2         | Bill Gates       | gates@mail.com     | This is the description for project 2 | 24          |            |              |       |       |              |   |
| Project 3         | Elon Musk        | musk@mail.com      | This is the description for project 3 | 11          |            |              |       |       |              |   |
| Project 4         | Mark Zukerburg   | zukerburg@mail.com | This is the description for project 4 | 9           |            |              |       |       |              |   |
|                   |                  |                    |                                       |             |            |              |       |       |              |   |
|                   |                  |                    |                                       |             |            |              |       |       |              |   |
|                   |                  |                    |                                       |             |            |              |       |       |              |   |
|                   |                  |                    |                                       |             |            |              |       |       |              |   |
|                   |                  |                    |                                       |             |            |              |       |       |              |   |
|                   |                  |                    |                                       |             |            |              |       |       |              |   |
|                   |                  |                    |                                       |             |            |              |       |       |              |   |
|                   |                  |                    |                                       |             |            |              |       |       |              |   |
|                   |                  |                    |                                       |             |            |              |       |       |              |   |
|                   |                  |                    |                                       |             |            |              |       |       |              |   |
|                   |                  |                    |                                       |             |            |              |       |       |              |   |
|                   |                  |                    |                                       |             |            |              |       |       |              |   |
|                   |                  |                    |                                       |             |            |              |       |       |              |   |
|                   |                  |                    |                                       |             |            |              |       |       |              |   |
|                   |                  |                    |                                       |             |            |              |       |       |              |   |
|                   |                  |                    |                                       |             |            |              |       |       |              |   |
|                   |                  |                    |                                       |             |            |              |       |       |              |   |
|                   |                  |                    |                                       |             |            |              |       |       |              |   |
| + = 🗄 F           | orm Responses    | 1 👻 Validated Re   | esponses 👻 Unvalidated Resp           | oonses 👻 S  | ummaries 👻 | Value per Ho | our 👻 | Proje | ct Summaries | • |

# Question Three: Task

To edit task, which is a dropdown question, either click on an existing task to edit it or click Add option on the bottom to add another option.

|               | ::: |     |          |   |
|---------------|-----|-----|----------|---|
| Task          |     |     | Dropdown | • |
| 1. Task 1     |     |     |          | × |
| 2. Task 2     |     |     |          | × |
| 3. Task 3     |     |     |          | × |
| 4. Task 4     |     |     |          | × |
| 5. Task 5     |     |     |          | × |
| 6. Task 6     |     |     |          | × |
| 7. Other      |     |     |          | × |
| 8. Add option |     |     |          |   |
|               |     |     |          |   |
|               |     | Ū Ū | Required | • |

After editing an existing task or adding a new task, edit the existing task name or add a new task, and its corresponding value per hour. Make sure that the spelling of the task in the Google Form and the Value per Hour sheet are identical because if they are different other fields that reference them in the Sheets.

| A      | В              | С                   | D           | E           | F           | G         | н         | 1         | J             | К      |
|--------|----------------|---------------------|-------------|-------------|-------------|-----------|-----------|-----------|---------------|--------|
| Task   | Value per Hour | Source              |             |             |             |           |           |           |               |        |
| Task 1 | 10             | INSERT SOURCE HERE  |             |             |             |           |           |           |               |        |
| Task 2 | 12             | INSERT SOURCE HERE  |             |             |             |           |           |           |               |        |
| Task 3 | 13             | INSERT SOURCE HERE  |             |             |             |           |           |           |               |        |
| Task 4 | 16             | INSERT SOURCE HERE  |             |             |             |           |           |           |               |        |
| Task 5 | 15             | INSERT SOURCE HERE  |             |             |             |           |           |           |               |        |
| Task 6 | 18             | INSERT SOURCE HERE  |             |             |             |           |           |           |               |        |
| Other  | 9              | INSERT SOURCE HERE  |             |             |             |           |           |           |               |        |
|        |                |                     |             |             |             |           |           |           |               |        |
|        |                |                     |             |             |             |           |           |           |               |        |
|        |                |                     |             |             |             |           |           |           |               |        |
|        |                |                     |             |             |             |           |           |           |               |        |
|        |                |                     |             |             |             |           |           |           |               |        |
|        |                |                     |             |             |             |           |           |           |               |        |
|        |                |                     |             |             |             |           |           |           |               |        |
|        |                |                     |             |             |             |           |           |           |               |        |
|        |                |                     |             |             |             |           |           |           |               |        |
|        |                |                     |             |             |             |           |           |           |               |        |
|        |                |                     |             |             |             |           |           |           |               |        |
|        |                |                     |             |             |             |           |           |           |               |        |
|        |                |                     |             |             |             |           |           |           |               |        |
|        |                |                     |             |             |             |           |           |           |               |        |
|        |                |                     |             |             |             |           |           |           |               |        |
|        |                |                     |             |             |             |           |           |           |               |        |
| + =    | Form Respon    | ses 1 👻 Validated R | Responses 👻 | Unvalidated | Responses 👻 | Summaries | - Value p | er Hour 🔻 | Project Summa | ries 👻 |

# Step Three: Adding Questions

We highly advise against adding questions due to the possibility of it breaking the formulas.

To add questions to the form, click on the bottom most question. A pane should appear next to the question with the top button there to add a question.

|                   |   |                                         | Ð        |
|-------------------|---|-----------------------------------------|----------|
| Optional Comments | = | Paragraph                               | Ð        |
| Long answer text  |   |                                         | Tr       |
|                   |   |                                         | <b>_</b> |
|                   | Π | Required                                | ▶        |
|                   |   | ······································· | 日        |

The first option for editing these new questions is by changing the title in the top right.

| Question                  | Multiple choice - |
|---------------------------|-------------------|
| Option 1                  |                   |
| Add option or add "Other" |                   |
|                           |                   |
|                           | Required 🗩 :      |

The next being to change the type of question in the top right. If multiple choice, dropdown, or checkboxes are selected, follow step two to further customize the question. The date, time, short answer, and paragraph options need no further editing.

| Question                  | Multiple choice 👻 |
|---------------------------|-------------------|
| Option 1                  |                   |
| Add option or add "Other" |                   |
|                           | 🗋 🔟 Required 🍞 :  |

If multiple choice, dropdown, or checkboxes are selected, follow step two to further customize the question. The date, time, short answer, and paragraph options need no further editing. Linear scale, multiple choice grid, and checkbox grid are not incredibly useful for this system.

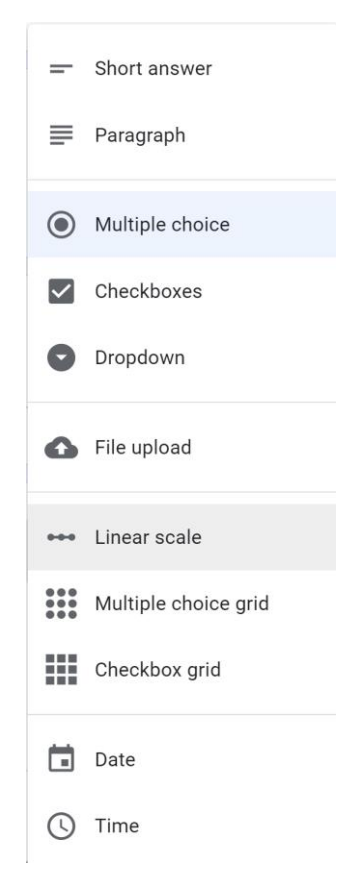

The last option is to make the question required or not in the bottom right.

| Question                  | Multiple choice |
|---------------------------|-----------------|
| Option 1                  |                 |
| Add option or add "Other" |                 |
|                           | Required D      |

# **External Resources**

Google Forms and Sheets can be used as a powerful tool to sort gather and sort data. The full capabilities of both Forms and Sheets are not explained in this manual.

Below are external links that will provide a better understanding of what these tools can do and how to do it.

How to use Google Forms

How to use Google Sheets